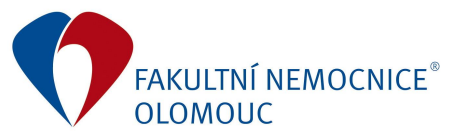

## Manuál pro práci garantů v excelovské šabloně pro plánování

1. Uložení z emailu, otevření, povolení maker

Pro plánování je potřeba mít v programu MS Excel povolená makra. Pokud je máte zakázána, po uložení z emailu a následném otevření z disku se Vám zobrazí následující návod, jak makra povolit:

| 🕕 UPOZORNĚNÍ ZABEZPEČENÍ Část aktivního obsahu je zakázaná. Kliknutím získáte další podrobnosti. | Povolit obsah |
|--------------------------------------------------------------------------------------------------|---------------|
| N14 • : × ✓ fr                                                                                   |               |

Pro správnou funkčnost šablony je zapotřebí povolit makra.

A jelikož nemáte makra povolená, zobrazuje se tento list.

Makra povolíte v menu Soubor/Možnosti/Centrum zabezpečení/Nastavení centra zabezpečení/ Nastavení maker a zaškrtněte volbu Povolit všechny makra Po povolení maker šablonu zavřete a otevřete znovu.

2. Orientace v šabloně

| Summary | 1_Původní | 2_Upravený | 3_Rozdíly | CisNS | + |
|---------|-----------|------------|-----------|-------|---|
|---------|-----------|------------|-----------|-------|---|

Soubor obsahuje 5 listů.

Summary – Sumář celoročních hodnot po jednotlivých účtech z následujících

1\_Původní – obsahuje pouze náhled na původní hodnoty v detailu měsíce, účtu a nákladového střediska

2\_Upravený – obsahuje prostředí pro úpravu plánovaných hodnot

3\_Rozdíly – náhled na rozdíly mezi původními a plánovanými hodnotami

CisNS – číselník nákladových středisek

3. Plánování hodnot

Po otevření vygenerované šablony jsou listy 1\_Původní a 2\_Upravený shodné. K úpravám slouží pouze list 2\_Upravený. <u>Zadávání a úprava hodnot funguje pouze v zelených buňkách.</u>

Rozdíly mezi původními a Vámi upravenými hodnotami se zobrazují na prvním sumárním listu, v pravém sloupci vedle upravované tabulky na listu 2\_Upravený (červeně nebo zeleně podle toho, zda se jedná o nárůst či o pokles – viz. následující obrázek) a detailní rozdíly po střediscích a měsících zobrazuje list 3\_Rozdíly.

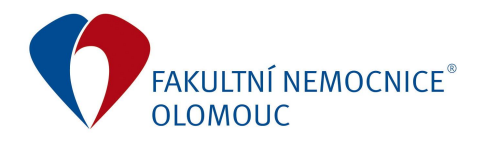

|    | Α        | В     | с                                                   | D       | E       | F       | G       | н       | 0       | J       | К       | L       | M       | N       | 0       | P           | Q      |
|----|----------|-------|-----------------------------------------------------|---------|---------|---------|---------|---------|---------|---------|---------|---------|---------|---------|---------|-------------|--------|
| 1  | Legenda  |       | Hodnoty v CZk                                       | (       |         |         |         |         |         |         |         |         |         |         |         |             | Dendi  |
| 2  | Účet     | Název | účtu                                                | í       |         |         |         |         |         |         |         |         |         |         |         |             | Rozan  |
| 3  | 1        | NS    | Název NS Vložit nové středisko                      | 202001  | 202002  | 202003  | 202004  | 202005  | 202006  | 202007  | 202008  | 202009  | 202010  | 202011  | 202012  | 2020 celkem | -1 154 |
| 4  |          |       |                                                     | 8       |         |         |         |         |         |         |         |         |         |         |         |             |        |
| 5  | 50112001 | Autor | nobilový benzín                                     | 30 523  | 30 438  | 36 126  | 47 968  | 44 025  | 42 277  | 34 387  | 39 360  | 42 069  | 43 347  | 34 635  | 29 103  | 454 257     | 500    |
| 6  |          | 9501  | Provoz stravování - ostatní stravování              | 443     | 438     | 449     | 479     | 494     | 479     | 479     | 465     | 471     | 0       | 449     | 449     | 5 093       |        |
| 7  |          | 9308  | Parková skupina                                     | 1 904   | 1 842   | 0       | 4 516   | 6 652   | 6728    | 2 684   | 5 970   | 5 218   | 4 574   | 2 609   | 664     | 43 361      |        |
| 8  | 1        | 9404  | Provoz dopravy - nákladní                           | 4 190   | 3 360   | 3 187   | 3 309   | 3 735   | 3 573   | 3 860   | 3 834   | 3 077   | 4 514   | 3 289   | 3 379   | 43 306      |        |
| 9  |          | 9403  | Provoz dopravy - osobní                             | 9 437   | 15 198  | 21 337  | 28 366  | 16 376  | 21 471  | 15 455  | 18 128  | 20 052  | 21 763  | 18 755  | 12 359  | 218 696     |        |
| 10 |          | 9402  | Provoz dopravy - sanitní - převoz pacientů ve FNOL  | 9 759   | 5 305   | 8 565   | 5 194   | 9 942   | 6 023   | 8 166   | 6 043   | 8 420   | 8 610   | 5 767   | 8 2 3 0 | 90 024      |        |
| 11 |          | 9091  | Obchodní úsek                                       | 1 439   | 2 053   | 1 2 4 4 | 2 500   | 2 592   | 2 409   | 1 484   | 2 030   | 2 332   | 1 678   | 1 384   | 2 567   | 23 712      |        |
| 12 |          | 9081  | Úsek informačních technologií                       | 636     | 632     | 453     | 627     | 494     | 637     | 0       | 1 107   | 1 500   | 801     | 557     | 498     | 7 940       |        |
| 13 |          | 9061  | Odbor investic                                      | 0       | 0       | 0       | 0       | 978     | 957     | 957     | 928     | 0       | 942     | 897     | 0       | 5 659       |        |
| 14 |          | 4692  | Transplantační centrum + koordinační                | 1 831   | 734     | 0       | 2 0 2 6 | 2 764   | 0       | 1 301   | 856     | 1 000   | 465     | 929     | 0       | 11 906      |        |
| 15 |          | 9051  | Útvar hospodářsko technické správy                  | 885     | 876     | 891     | 951     | 0       | 0       | 0       | 0       | 0       | 0       | 0       | 957     | 4 560       |        |
| 16 |          |       |                                                     |         |         |         |         |         |         |         |         |         |         |         |         | 0           |        |
| 17 |          |       |                                                     |         |         |         |         |         |         |         |         |         |         |         |         |             |        |
| 18 | 50112002 | Motor | rová nafta                                          | 227 239 | 236 993 | 189 645 | 195 824 | 194 435 | 195 088 | 240 607 | 194 476 | 203 487 | 215 652 | 207 817 | 196 138 | 2 497 400   | -1654  |
| 19 |          | 9410  | Údržba ZVIT                                         | 1 704   | 1 574   | 1 697   | 1 823   | 1 941   | 1 403   | 1 922   | 1764    | 1 591   | 2 114   | 2 033   | 1 112   | 20 679      |        |
| 20 |          | 9405  | Provoz dopravy - sanitní - převoz zdrav. pojišťovny | 160 765 | 139 177 | 136 355 | 140 559 | 144 001 | 152 566 | 151 379 | 147 324 | 147 405 | 162 227 | 156 312 | 140 415 | 1 778 485   |        |
| 21 |          | 9308  | Parková skupina                                     | 3 840   | 1 848   | 3 762   | 3 214   | 2 636   | 1 324   | 2 676   | 2 608   | 1 938   | 3 254   | 1 939   | 3 350   | 32 390      |        |
| 22 |          | 9404  | Provoz dopravy - nákladní                           | 34 170  | 26 138  | 25 041  | 26 715  | 22 323  | 22 427  | 21 998  | 22 617  | 25 966  | 30 057  | 24 957  | 26 647  | 309 055     |        |
| 23 |          | 9204  | Areál FNOL                                          | 0       | 42 406  | 0       | 0       | 0       | 0       | 43 729  | 0       | 0       | 0       | 0       | 0       | 86 135      |        |
| 24 |          | 9402  | Provoz dopravy - sanitní - převoz pacientů ve FNOL  | 24 571  | 23 957  | 19 692  | 23 513  | 20 385  | 14 789  | 17 431  | 18 599  | 25 000  | 17 999  | 22 577  | 22 041  | 250 553     |        |
| 25 |          | 9403  | Provoz dopravy - osobní                             | 2 189   | 1 892   | 3 098   | 0       | 3 150   | 2 578   | 1 471   | 1 565   | 1 587   | 0       | 0       | 2 573   | 20 104      |        |
| 26 |          |       |                                                     |         |         |         |         |         |         |         |         |         |         |         |         | 0           |        |

## 4. Vložení nového střediska

Pokud chcete zadat hodnoty na nákladové středisko (dále jen NS), které není uvedeno, klikněte nejprve na tlačítko "Vložit nové středisko" a poté <u>dvojklikem</u> na prázdnou buňku pro kód nového NS. Budete přesměrováni na list s číselníkem všech NS, kde opět <u>dvojklikem</u> zvolíte NS, které chcete přidat (bude automaticky přidáno do listu pro úpravy i do listu s rozdíly.

| - 1 | A        | В     | C                                                  | D       |
|-----|----------|-------|----------------------------------------------------|---------|
| 1   | Legenda  | S     | Hodnoty v CZI                                      | ĸ       |
| 2   | Účet     | Název | / účtu                                             | 1       |
| 3   |          | NS    | Název NS                                           | 202001  |
| 4   |          | _     |                                                    | -       |
| 5   | 50112001 | Autor | nobilový benzín                                    | 30 523  |
| 6   |          | 9501  | Provoz stravování - ostatní stravování             | 443     |
| 7   |          | 9308  | Parková skupina                                    | 1 904   |
| 8   |          | 9404  | Provoz dopravy - nákladní                          | 4 190   |
| 9   |          | 9403  | Provoz dopravy - osobní                            | 9 437   |
| 10  |          | 9402  | Provoz dopravy - sanitní - převoz pacientů ve FNOL | 9 759   |
| 11  |          | 9091  | Obchodní úsek                                      | 1 439   |
| 12  |          | 9081  | Úsek informačních technologií                      | 636     |
| 13  |          | 9061  | Odbor investic                                     | 0       |
| 14  |          | 4692  | Transplantační centrum + koordinační               | 1 831   |
| 15  |          | 9051  | Útvar hospodářsko technické správy                 | 885     |
| 16  |          |       |                                                    |         |
| 17  |          |       |                                                    |         |
| 18  | 50112002 | Motor | rová nafta                                         | 227 239 |
| 19  |          | 9410  | Údržba ZVIT                                        | 1 704   |

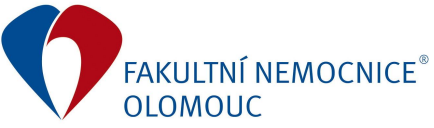

## Příkaz ředitele č. 2/2020 Příloha č. 4: Manuál pro práci garantů se šablonou

|     | А     | В                                     |  |
|-----|-------|---------------------------------------|--|
| 1   | pracv | pracvt                                |  |
| 971 | 9910  | Pronájmy Areál Hněvotínská vč.kotelny |  |
| 972 | 9920  | Pronájmy Areál Heliport               |  |
| 973 | 9930  | Pronájmy Areál Karafiátova            |  |
| 974 | 9940  | Pouze energie                         |  |
| 975 | 9950  | Pronájem reklamních ploch             |  |
| 976 | 9998  | Daň z nemovitosti + různé             |  |
| 977 | 9999  | Pomocné středisko pro inter. potřeby  |  |
| 978 |       |                                       |  |
| 979 |       |                                       |  |

| 1  | Α        | В     |                        | C                                              | D       |  |  |  |  |
|----|----------|-------|------------------------|------------------------------------------------|---------|--|--|--|--|
| 1  | Legenda  |       |                        | Hodnoty v CZK                                  |         |  |  |  |  |
| 2  | Účet     | Název | rúčtu                  |                                                |         |  |  |  |  |
| 3  |          | NS    | Název NS               | viozit nove stredisko                          | 202001  |  |  |  |  |
| 4  |          |       | No. 67 (1991) - 05     |                                                |         |  |  |  |  |
| 5  | 50112001 | Autor | nobilový benzín        |                                                | 30 523  |  |  |  |  |
| 6  |          | 9501  | Provoz stravování - os | statní stravování                              | 443     |  |  |  |  |
| 7  |          | 9308  | Parková skupina        |                                                | 1 904   |  |  |  |  |
| 8  |          | 9404  | Provoz dopravy - nákl  | adní                                           | 4 190   |  |  |  |  |
| 9  |          | 9403  | Provoz dopravy - osol  | oní                                            | 9 437   |  |  |  |  |
| 10 |          | 9402  | Provoz dopravy - sani  | oz dopravy - sanitní - převoz pacientů ve FNOL |         |  |  |  |  |
| 11 |          | 9091  | Obchodní úsek          |                                                | 1 439   |  |  |  |  |
| 12 |          | 9081  | Úsek informačních te   | chnologií                                      | 636     |  |  |  |  |
| 13 |          | 9061  | Odbor investic         |                                                | 0       |  |  |  |  |
| 14 |          | 4692  | Transplantační centru  | m + koordinační                                | 1 831   |  |  |  |  |
| 15 |          | 9051  | Útvar hospodářsko te   | chnické správy                                 | 885     |  |  |  |  |
| 16 |          | 9999  | Pomocné středisko p    | ro inter. potřeby                              |         |  |  |  |  |
| 17 |          |       | -                      |                                                |         |  |  |  |  |
| 18 | 50112002 | Motor | rová nafta             |                                                | 227 239 |  |  |  |  |
| 19 |          | 9410  | Údržba ZVIT            |                                                | 1 704   |  |  |  |  |

5. Zavření a uložení šablony

Šablona se **při** zavření křížkem automaticky ukládá! Pokud chcete zavřít šablonu <u>bez uložení</u> <u>hodnot, použijte tlačítko</u> na listu "2\_Upravený". Je tomu tak proto, aby uživatel neuložil soubor v jiném formátu a nepřestaly pracovat funkcionality pro obsluhu šablony a následné nahrávání Vámi zadaných hodnot do ostatních systémů.

| Q      | Р           | 0           | N      | м      | L      | к      |
|--------|-------------|-------------|--------|--------|--------|--------|
| Rozdíl | bez uložení | ovřít sešit |        |        |        |        |
| 0      | 2020 celkem | 202012      | 202011 | 202010 | 202009 | 202008 |